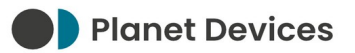

# LG THERMA V (R32) QUICK START GUIDE - V02

**Planet Devices Ltd** 

Tuesday 20<sup>th</sup> February 2024

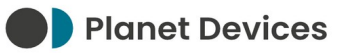

# **VERSION HISTORY**

| Version | Date       | Author | Notes                                                                                                    |   |                                                  |
|---------|------------|--------|----------------------------------------------------------------------------------------------------|---|--------------------------------------------------|
| V01     | 2023-09-22 | D      | Initial release                                                                                                    |   |                                                  |
| V02     | 2024-02-20 | D      | <ul> <li>Rename to Atmo</li> <li>Add operating hours time zone</li> <li>Add Modbus Worker Address configuration</li> </ul> | • | Update Atmo part number<br>Add BUS1/BUS2 mapping |

## PREFACE

Atmo (RS-485 Modbus RTU) [P/N 386363-249] requires a Modbus interface in order to communicate with heat pump systems.

For LG Electronics THERMA V systems, this is provided over the CN\_COM (Series 3) or CN\_MODBUS (Series 4) socket, located on the indoor unit PCB.

## PURPOSE OF THIS DOCUMENT

Modbus interfaces must be configured to match the serial settings of the Atmo device, or vice versa.

This document serves as a "quick start" guide only. Please refer to the documentation provided with the heat pump system for more information.

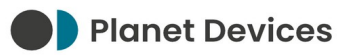

#### INSTALLATION INSTRUCTIONS

- 1. Remove all power from the heat pump system
- 2. On the indoor unit PCB, set the DIP switches according to the following table:

| S  | W1-1     | SW1-2 |              |
|----|----------|-------|--------------|
| ON | <b>^</b> | OFF   | $\downarrow$ |

See Appendix A – DIP Switch Setting Summary for a summary of the changes made by these DIP switches.

3. Connect the RS-485 A and B signal lines according to the following table:

|           | Series 3 | Series 4 |
|-----------|----------|----------|
| BUS1 (A)  | 27       | 26       |
| BUS 2 (B) | 28       | 27       |

- 4. Turn on the heat pump system
- 5. On the remote controller, navigate to Main screen → menu → setting → service → RMC version information → SW Version
- 6. Take a note of the SW version

e.g. 1.00.1

- 7. Navigate to Main screen  $\rightarrow$  menu  $\rightarrow$  Setting
- 8. Press and hold the ^ (up) button for three seconds
- 9. Enter the Installer Mode password

The default password is the same as the SW version, e.g. 1001.

- 10. Navigate to Modbus Address
- 11. Press OK
- 12. Ensure that Address Code (Hex) reads 01

If you wish to use a different Modbus Worker address, this change must be reflected in Sphere  $\rightarrow$  Manage Devices  $\rightarrow$  Address. Failure to update the Address will result in an **ERROR** state, where the Atmo device is unable to monitor or control the THERMA V system.

Please be aware that the controller uses hexadecimal notation, whilst Sphere uses decimal. Before entering the Address into Sphere, hexadecimal must be translated to decimal using a calculator: e.g. 21 (HEX) = 33 (DEC).

Please consult the *How to enter installer setting* (pg. 136) and *Modbus Address* (pg. 249) pages of the LG THERMA V installation manual for supplementary information.

The Atmo device should now be able to communicate with the THERMA V system. Please refer to the Atmo Installation Manual for further steps.

#### **TECHNICAL SUPPORT**

If you are unable to use your Atmo device as intended after following the steps in this manual – and the Atmo Installation Manual – please contact our Support team.

Planet Devices operate Monday to Friday, between the hours of 09:00 and 17:30 (UTC/GMT/BST):

| Email Address    | support@planetdevices.com |
|------------------|---------------------------|
| Telephone Number | +44 (0) 1752 680 128      |

#### APPENDIX A - DIP SWITCH SETTING SUMMARY

- SW1-1 ON instructs the Indoor Unit to act as a Modbus Worker
- SW1-2 OFF is the default value for Common 3<sup>rd</sup> Party (Series 3) or Unified Open Protocol (Series 4)